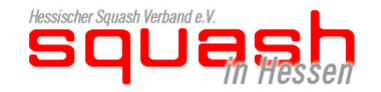

Rechte vergeben unter der Verwaltung des Präsidenten im eigenen Verein.

Unter "Sonstiges/Rechteverwaltung/Übersicht" erhält man eine tabellarische Übersicht, der bereits vergebenen Rechten im eigenen Verein.

#### nessischer aquasir verbahu e.v. - -----HSQV Auswählen Rechte: Präsident Verein: Squash Cats 1986 e.V. Sonstiges Logout Spielbetrieb Rechteverwaltung Löschen Aufgaben Übersicht Rechteverwaltung Übersicht Mail Name Verifizierungscode Rechte vergeben Squash Cats 1986 e.V. Martin Ritter martin.ritter@hsqv.de Präsident Aktiv 2010-09-23 23:05:18 Eigene Daten ändern Oliver Kreuzer Oliver.Kreuzer@squash-cats.de Präsident Aktiv Peter Kitzinger Peter.Kitzinger@hsqv.de Präsident Aktiv 2010-09-23 10:52:05 Kim Otten kim.otten@hsqv.de Präsident Aktiv 2010-09-20 14:15:22 Squash Cats 1986 e.V. 1 Squash Cats 1986 e.V. 2

Soll ein neues Vereinsmitglied Rechte erhalten, klickt man links im Navigationsmenu auf "Rechte vergeben"

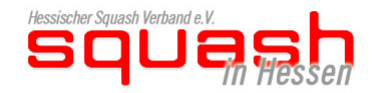

Im ersten Selektionsfenster wählt man seinen Verein aus.

# HSQV

### Hessischer Squash Verband e.V.

Rechte: Präsident Verein: Squash Cats 1986 e.V.

| Stammdaten            | Spielbetrieb | Sonstiges Logout |              |                                                           |
|-----------------------|--------------|------------------|--------------|-----------------------------------------------------------|
|                       | Ve           | rein: Auswählen  | <b>↓</b> Per | son: Auswählen                                            |
| Aufgaben<br>Übersicht |              |                  |              |                                                           |
| Rechte vergeben       |              |                  |              |                                                           |
| Eigene Daten änder    | 'n           |                  |              |                                                           |
|                       |              |                  |              | © 2010 Azzoro.de All Rights Reserved. Impressum   Sitemap |
|                       |              |                  |              |                                                           |

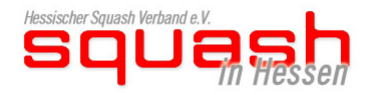

Im zweiten Fenster wählt man nun das Mitglied, welches Rechte bekommen soll, danach die Daten übernehmen

HSQV

## Hessischer Squash Verband e.V.

Rechte: Präsident Verein: Squash Cats 1986 e.V.

| Stammdaten        | Spielbetrieb | Sonstiges                | Logout  |                                |                                             |
|-------------------|--------------|--------------------------|---------|--------------------------------|---------------------------------------------|
|                   |              |                          |         |                                | Rechteverwaltung                            |
| Aufgab            | Vere         | ein: Squash Cats 1986 e. | V. Pers | son: Lothar Himmler [ 501632 ] | Übemehmen                                   |
| Übersicht         |              |                          |         |                                |                                             |
| Rechte vergeben   |              |                          |         |                                |                                             |
| Eigene Daten ände | m            |                          |         |                                |                                             |
|                   |              |                          |         |                                | © 2010 Azzoro.de All Rights Reserved. Impre |

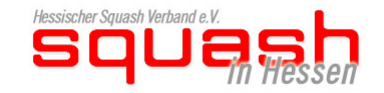

Im nächsten Schritt werden die nötigen Einstellungen vorgenommen.

Emailadresse eintragen, Rechte als "Sportwart" vergeben und das Häkchen setzen, speichern und fertig!

#### Hinweis:

Bitte nicht den Mannschaftsführer nehmen, er ist im System standardmäßig gesetzt und wird im HSQV nicht benötigt!!!

| HSQV                                   |              |                                                    |                                           | Hessischer Squash Verband e.V.<br>Rechte: Präsident<br>Verein: Squash Cats 1986 e.V. | Squa<br>Auswählen |  |  |  |  |
|----------------------------------------|--------------|----------------------------------------------------|-------------------------------------------|--------------------------------------------------------------------------------------|-------------------|--|--|--|--|
| Stammdaten                             | Spielbetrieb | Sonstiges                                          | Logout                                    |                                                                                      |                   |  |  |  |  |
|                                        |              |                                                    |                                           | Rechteverwaltung                                                                     |                   |  |  |  |  |
| Aufga<br>Übersicht                     | aben         | Lothar Himmler [ 501632 ]                          |                                           |                                                                                      |                   |  |  |  |  |
| Rechte vergeben<br>Eigene Daten ändern |              | Email:<br>Verifizierungscode:                      | -                                         | Rechte vergeben                                                                      |                   |  |  |  |  |
|                                        |              | Speichem                                           |                                           |                                                                                      |                   |  |  |  |  |
|                                        |              | Organisat<br>Squash Ca<br>Cats1 - LL<br>Cats2 - BZ | ion<br>ats 1986 e.V.<br>Nord<br>L H Mitte | Rechte<br>Sportwart<br>Mannschaftsführer<br>Mannschaftsführer                        |                   |  |  |  |  |
|                                        |              |                                                    |                                           | © 2010 Azzoro.de All Rights Reserved. Impressum   Sitemap                            |                   |  |  |  |  |

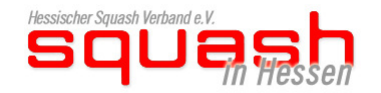

Rechte löschen geht über die Übersicht, Mitglied auswählen und Rechte löschen.

Squash Cats 1986 e.V. 2

| HSQV                                  |                         |     |               |           | Hessischer Squash Ve<br>Rechte: Präsident<br>Verein: Squash Cats 1986 e.V. | erband e.V. |                   |                    |                     | Sqt<br>Auswählen |
|---------------------------------------|-------------------------|-----|---------------|-----------|----------------------------------------------------------------------------|-------------|-------------------|--------------------|---------------------|------------------|
| Stammdaten                            | Spielbetrieb            | Son | istiges       | Logout    |                                                                            |             |                   |                    |                     |                  |
| Aufnahen                              |                         |     |               |           |                                                                            |             |                   |                    |                     |                  |
| Übersicht                             |                         |     |               |           | Übersicht Rechteverwaltung                                                 |             |                   |                    |                     |                  |
| -                                     |                         |     | Name          | Mail      |                                                                            | Rechte      | Status            | Verifizierungscode | Login               |                  |
| Rechte vergeben Squash Cats 1986 e.V. |                         |     |               |           |                                                                            |             |                   |                    |                     |                  |
| Eigene Daten änd                      | ern                     | ⊿ ⊏ | Martin Ritter | marti     | n.ritter@hsqv.de                                                           | Präsident   | Aktiv             |                    | 2010-09-23 23:05:18 |                  |
|                                       |                         | 1   | Oliver Kreuze | er Oliver | Kreuzer@squash-cats.de                                                     | Präsident   | Aktiv             |                    |                     |                  |
|                                       |                         | 1   | Peter Kitzing | jer Peter | Kitzinger@hsqv.de                                                          | Präsident   | Aktiv             |                    | 2010-09-23 10:52:05 |                  |
|                                       |                         | 1   | Kim Otten     | kim.o     | tten@hsqv.de                                                               | Präsident   | Aktiv             |                    | 2010-09-20 14:15:22 |                  |
|                                       |                         | 1   | Lothar Himm   | ler keine | eMail vorhanden                                                            | Sportwart   | Nicht registriert |                    |                     |                  |
|                                       | Squash Cats 1986 e.V. 1 |     |               |           |                                                                            |             |                   |                    |                     |                  |